# **AdvanIDe**

NFC NDEF – Messenger Software (for the AdvanIDe NFC Dev Kit)

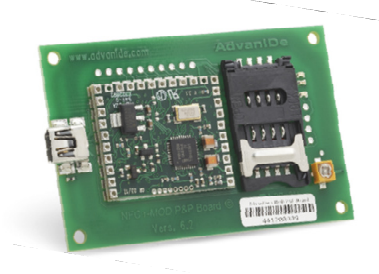

 O
 COLONARY 100

 Marcine
 Marcine

 Marcine
 Marcine

 Marcine
 Marcine

 Marcine
 Marcine

 Marcine
 Marcine

 Marcine
 Marcine

 Marcine
 Marcine

 Marcine
 Marcine

 Marcine
 Marcine

 Marcine
 Marcine

 Marcine
 Marcine

 Marcine
 Marcine

 Marcine
 Marcine

 Marcine
 Marcine

 Marcine
 Marcine

 Marcine
 Marcine

 Marcine
 Marcine

 Marcine
 Marcine

 Marcine
 Marcine

 Marcine
 Marcine

 Marcine
 Marcine

 Marcine
 Marcine

 Marcine
 Marcine

 Marcine
 Marcine

 Marcine
 Marcine

 Marcine
 Marcine

 Marcine
 Marcine

 Marcine
 Marcine

 Marcine
 Marcine

 Marcine
 Marcine

 Marcine
 Marcine

 Marcine
 Marcine

 Marcine
 Marcine

 Marcine
 Marcine

 Marcine
 Marcine

AdvanID

An ASSA ABLOY Group brand

AdvanIDe – Advanced ID Electronics

An ASSA ABLOY Group brand

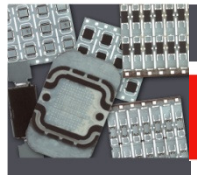

## **NFC and NDEF**

NFC allows you to share payloads of data between an NFC tag and a powered device, or between two powered devices

The data stored in the tag can be written in a variety of formats, most are based around a NFC Forum standard called NDEF (NFC Data Exchange Format)

Devices with NFC can support three main modes of operation:

- **Reader/Writer mode**, allowing the NFC device to read and/or write passive NFC tags and stickers
- **P2P mode,** allowing the NFC device to exchange data with other NFC device
- **Card emulation mode**, allowing the NFC device itself to act as an NFC card. The emulated NFC card can then be accessed by an external NFC reader, such as an NFC point-of-sale terminal

# **NFC Technology**

| Technology      | <ul> <li>Evolved from13.56 MHz Near Field RFID protocols</li> <li>Magnetic coupling for transmitting data and energy</li> <li>2-10 cm read-range</li> </ul>             |
|-----------------|----------------------------------------------------------------------------------------------------|
| Standardization | NFC Forum: standards up to application level<br>Based on:<br>ECMA-340 Near Field Communication and Interface Protocol<br>ISO IEC 18092 NFCIP-1 Near Field Communication |
| Usage           | Touch and Connect                                                                                                    |
| Benefits        | <ol> <li>"Simple", no need for configuration, intuitive</li> <li>Flexible: lowest cost using NFC Tags</li> <li>Flexible: full functionality (P2P, Card Mode)</li> </ol> |

**AdvanID**e<sup>®</sup>

An ASSA ABLOY Group brand

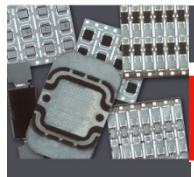

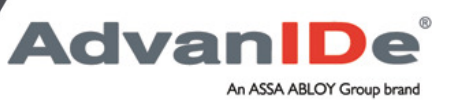

### **NFC NDEF Messenger**

The NDEF Messenger allows to read and write information and data from and to NFC compliant devices (e.g. NFC Tags, Smartphones, Tablets,...)

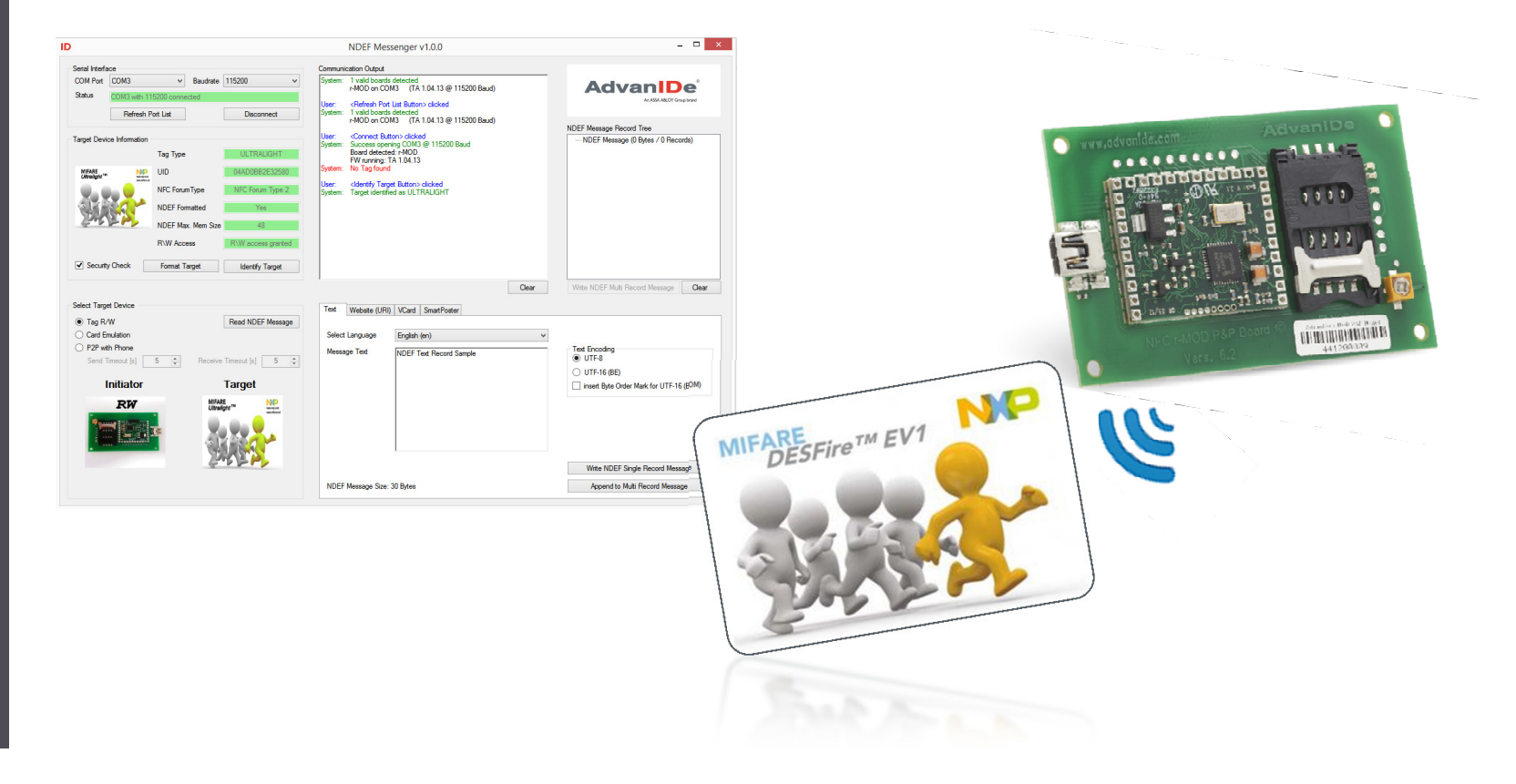

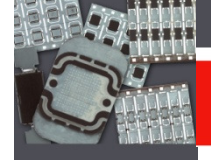

### **NFC NDEF Messenger**

- Connect the AdvanIDe r-MOD Plug & Play Reader via USB to your PC
- Start the NDEF\_Messenger.exe with double click

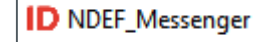

An ASSA ABLOY Group brand

Advan

• NDEF Messenger starts on your screen

| enal intern        | face                      |                    |                   | Communica                                                                 | ation Output |                         |                     |                                     |        |
|--------------------|---------------------------|--------------------|-------------------|---------------------------------------------------------------------------|--------------|-------------------------|---------------------|-------------------------------------|--------|
| COM Port<br>Status | COM3    Baudrate 115200   |                    | System:           | System: 1 valid boards detected<br>r-MOD on COM3 (TA 1.04.13 @ 115200 Bau |              |                         | AdvanID             | De                                  |        |
|                    | Pofessk Past List Connect |                    |                   |                                                                           |              |                         | An ASSA ABLOY Group | brand                               |        |
|                    | Netresh                   | Fort List          | Connect           |                                                                           |              |                         |                     | NDEE Marraga Record Tree            |        |
| arget Dev          | vice Information          |                    |                   |                                                                           |              |                         |                     | NDEF Message (0 Bytes / 0 Record    | ds)    |
|                    |                           | Tag Type           | -                 |                                                                           |              |                         |                     |                                     |        |
|                    |                           | UID                | -                 |                                                                           |              |                         |                     |                                     |        |
|                    |                           | NEC ForumType      | -                 |                                                                           |              |                         |                     |                                     |        |
|                    |                           | NDEE Exemption     |                   |                                                                           |              |                         |                     |                                     |        |
|                    |                           | NOEP Formated      |                   |                                                                           |              |                         |                     |                                     |        |
|                    |                           | NUEF Max. Mem Size | -                 |                                                                           |              |                         |                     |                                     |        |
|                    |                           | R\W Access         | -                 |                                                                           |              |                         |                     |                                     |        |
| Securi             | ity Check                 | Format Target      | Identify Target   |                                                                           |              |                         |                     |                                     |        |
|                    |                           |                    |                   |                                                                           |              |                         |                     |                                     |        |
|                    |                           |                    |                   |                                                                           |              |                         | Clear               | Write NDEF Multi Record Message     | Clear  |
| elect Targ         | get Device                |                    |                   | Text                                                                      | Website (URI | VCard SmartPoster       |                     |                                     |        |
| Tag R              | 2/W                       |                    | Read NDEF Message |                                                                           |              |                         |                     |                                     |        |
| Card E             | emulation                 |                    |                   | Select L                                                                  | Language     | English (en)            | ~                   | Text Encoding                       |        |
|                    | Timeout [s]               | 5 - Receive        | Timeout [s] 5 🖨   | Messag                                                                    | le lext      | NDEF Text Record Sample |                     | UTF-8                               |        |
| Send               |                           |                    |                   |                                                                           |              |                         |                     | UTF-16 (BE)                         |        |
| Send               |                           |                    |                   |                                                                           |              |                         |                     | insert Byte Order Mark for UTF-16 ( | POM)   |
| Send               | Initiator                 |                    | Target            |                                                                           |              |                         |                     |                                     | DOIN)  |
| Send               | Initiator<br><b>RW</b>    |                    | Target            |                                                                           |              |                         |                     |                                     | UO MI) |
| Send               | Initiator<br>RW           |                    | Target            |                                                                           |              |                         |                     |                                     | DOM    |
| Send               | Initiator<br>RW           | 34                 | Target            |                                                                           |              |                         |                     |                                     | DOM    |
| Send 1             | Initiator<br>RW           | Ic                 | Target            |                                                                           |              |                         |                     |                                     | DOIM)  |
| Send               | Initiator<br>RW           | 3                  | Target            |                                                                           |              |                         |                     | Write NDEF Single Record Messa      | ge     |

 Chose the COM-Port from the suggested list in the Communication Output Box

AdvanIDe

An ASSA ABLOY Group brand

• Press the "Connect" Button

| ID                                                                                                    |                                                                                                    | NDEF Messenger v1.0.0                                                                                                    | _ 🗆 ×                                                                                                    |
|----------------------------------------------------------------------------------------------------|----------------------------------------------------------------------------------------------------|----------------------------------------------------------------------------------------------------|----------------------------------------------------------------------------------------------------|
| D Serial Interface COM Port COM3 Status not connect Refresh Target Device Information                      | Baudrate     115200       ed     Connect       Port List     Connect       Tag Type     -       UID     -       NFC ForumType     -       NDEF Formatted     -       NDEF Max. Mem Size     -       R\W Access     -       Format Target     Identify Target | NDEF Messenger v1.0.0<br>Communication Output<br>System: 1 valid boards detected<br>r-MOD on COM3 (TA 1.04.13 @ 115200 Baud)            | ADDEF Message Record Tree      NDEF Message (0 Bytes / 0 Records)                                                                                                    |
| Select Target Device<br>Tag R/W<br>Card Emulation<br>P2P with Phone<br>Send Timeout [s]<br>Initiator<br>RW | 5     Receive Timeout [s]     5       Target                                                                                                    | Clear Text Webste (URI) VCard SmartPoster Select Language English (en) Message Text NDEF Text Record Sample NDEF Message Size: 30 Bytes | V Virte NDEF Multi Record Message Clear  V Text Encoding  ① UTF-8  ① UTF-16 (BE)  ☐ insert Byte Order Mark for UTF-16 (BOM)  Write NDEF Single Record Message Append to Multi Record Message |

AdvanIDe An ASSA ABLOY Group brand Put a NFC compliant card / tag on the AdvanIDe r-MOD Plug & Play Reader Select a mode in the "Select Target Device" box ......... .... **Identify** the target • \_ 🗆 🗙 NDEF Messenger v1.0.0 Serial Interface Communication Output COM Port COM3 ✓ Baudrate 115200 System: 1 valid boards detected AdvanIDe r-MOD on COM3 (TA 1.04.13 @ 115200 Baud) Status An ASSA ABLOY Group bran <Connect Button> clicked Success opening COM3 @ 115200 Baud Refresh Port List Disconnect System Board detected: r-MOD FW running: TA 1.04.13 NDEF Message Record Tree Target Device Information - NDEF Message (0 Bytes / 0 Records) Tag Type <Identify Target Button> clicked Target identified as DESFIRE EV1 8K UID NP DESFire<sup>™</sup> EV1 NFC Forum Typ NP NDEE Format MIFARE DESFire TM EV1 NDEE Max Me R\W Access Security Check Format Target Identify Target Write NDEF Multi Record Message Clear Clear Select Tarnet Device Website (URI) VCard SmartPoster Tag R/W Read NDEF Message O Card Emulation Select Language English (en) O P2P with Phone Text Encoding Message Text NDEF Text Record Sample Send Timeout [s] 5 UTF-8 Receive Timeout [s] 5 O UTF-16 (BE) Initiator Target insert Byte Order Mark for UTF-16 (BOM)

Write NDEF Single Record Message

Append to Multi Record Message

RW

DESFire THE EV1

NDEF Message Size: 30 Bytes

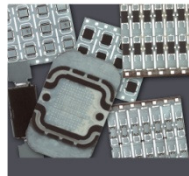

•Read a message:

•Select Target device

•Press "Read NDEF Message" Button

•Pop-Up Window with NDEF Message opens

#### •Write a message:

•Select Target device

•Select NDEF Message Type (Text, Website, VCard or Smartposter)

•Put in the desired information/message

•Press "Write NDEF Single Record Message" to write to the target

•Press "Append to Multi Record Message" to write Message Record tree to bundle differend Message Records and press "Write NDEF Multi Record Message" to write to the target

| Text Makes (UDD | Month Country Destan              | Text Web    | site (URI) VCard SmartPoster |            |                                |                      |
|-----------------|-----------------------------------|-------------|------------------------------|------------|--------------------------------|----------------------|
| Website (URI)   |                                   | Name Prefix | Mr                           | Title      | DiplIng. (FH)                  |                      |
|                 |                                   | First Name  | Max                          | Last Name  | Mustermann                     |                      |
| Select Language | English (en)                      | Address     | Musterstrasse 22             | City       | Musterstadt                    |                      |
| Message Text    | NDEF Messenger Text Record Sample | Post Code   | 123456                       | Country    | Musterland                     | And V CALL Concerned |
|                 |                                   | Company     | MaxMustermann GmbH           | Job Title  | NFC Sales & Marketing Director |                      |
|                 |                                   | Phone Nr.   | +491234567890                | Mobile Nr. | +490987654321                  |                      |
|                 |                                   | Website     | www.mustermann.com           | Picture 📃  | E:\NDEF Messenger\MaxMusterm   | ann.jpg              |
|                 |                                   | EMail       | max@mustermann.com           |            | Write NDEF Single              | Record Message       |
|                 |                                   | NDEF Messa  | age Size: 410 Bytes          |            | Append to Multi Re             | ecord Message        |

Advan

An ASSA ABLOY Group bran

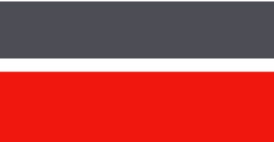

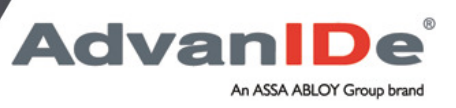

### **NFC NDEF Messenger SPEC**

| Concept              | NDEF Processing on Host<br>Configurable OS Layer<br>Portable User Interface<br>Executable File to run                                                                                                    |
|----------------------|----------------------------------------------------------------------------------------------------|
| Programming Language | C/C++                                                                                                    |
| Supported OS         | Windows 7, Windows 8, Windows 8.1                                                                                                    |
| NDEF Specifications  | NFC Data Exchange Format NDEF 1.0<br>NFC Record Type Definition RTD 1.0<br>Text Record Type Definition RTD-Text 1.0<br>URI Record Type Definition RTD-URI 1.0<br>Smart Poster Record Type Definition SPR 1.1 |

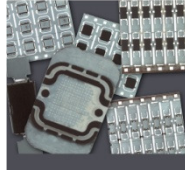

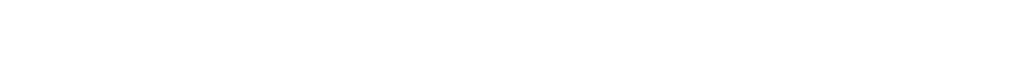

#### AdvanIDe® r-MOD and m-MOD NFC Developer's Kit

Enable new RFID applications with NFC readers and tags Easy integration of NFC technology into OEM devices

#### Content:

1 AdvanIDe r-MOD NFC P&P reader board 1 AdvanIDe m-MOD NFC P&P reader board documentation & reader tool SW, NFC Messenger 5 NXP NFC NTAG203 Keyfobs 5 NXP NFC NTAG203 Labels 5 NXP Mifare<sup>™</sup> Classic 1K Cards 5 NXP Mifare<sup>™</sup> DESFIRE EV1 Cards 5 Infineon my-d<sup>™</sup> NFC SLE66R01PN Cards 5 Infineon my-d<sup>™</sup> NFC SLE66R01PN Labels 5 Infineon my-d<sup>™</sup> NFC SLE66R01PN SLE66R01PN NFC Keyrings

| Reader TA 1.04.03 on COMB selected.                                                                                                    | 0                                                                                                    | A - 1                                                                                                    |                                           |
|----------------------------------------------------------------------------------------------------|----------------------------------------------------------------------------------------------------|----------------------------------------------------------------------------------------------------|-------------------------------------------|
| Tag selected/continuous read                                                                                                    |                                                                                                    | Advanid                                                                                                    | e                                         |
| Device                                                                                                    |                                                                                                    |                                                                                                    |                                           |
| IB-CON3                                                                                                    |                                                                                                    | Scan D                                                                                                    | inine .                                   |
| COM1                                                                                                    |                                                                                                    |                                                                                                    |                                           |
| B COMB                                                                                                    |                                                                                                    | FindB                                                                                                    | ander.                                    |
| NFC+ Reader (TA 1.04.09)                                                                                                    |                                                                                                    |                                                                                                    |                                           |
| Mifaee Classic 19, 4 byte UID (025E22414E)                                                                                                    |                                                                                                    | C                                                                                                    | David                                     |
|                                                                                                    |                                                                                                    | Lanci                                                                                                    | Chever                                    |
|                                                                                                    |                                                                                                    |                                                                                                    |                                           |
|                                                                                                    |                                                                                                    |                                                                                                    |                                           |
|                                                                                                    |                                                                                                    |                                                                                                    |                                           |
|                                                                                                    |                                                                                                    |                                                                                                    |                                           |
|                                                                                                    |                                                                                                    |                                                                                                    |                                           |
| 1                                                                                                    |                                                                                                    |                                                                                                    |                                           |
|                                                                                                    |                                                                                                    |                                                                                                    |                                           |
| Communications on data 4                                                                                                    |                                                                                                    |                                                                                                    |                                           |
| Communication output                                                                                                    |                                                                                                    |                                                                                                    |                                           |
| Communication output<br>Hifare Clarric 18, 4 byte UID +025822414;                                                                                                    | 145,0 mm                                                                                                    | c) 🔺 Cle                                                                                                    | NH NH                                     |
| Communication output<br>Histare Classic 1k, 4 byte UID +025822414)<br>Histare Classic 1k, 4 byte UID +025822414)<br>Histare Classic 1k, 4 byte UID +025822414)                                                                                                    | 145,0 mr<br>146,0 mr<br>146,0 mr                                                                                                    |                                                                                                    | ar .                                      |
| Communication output<br>Hifare Classic 1k, 4 byte UID =025H27414<br>Hifare Classic 1k, 4 byte UID =025H27414<br>Hifare Classic 1k, 4 byte UID =025H27414<br>Hifare Classic 1k, 4 byte UID =025H27414                                                                                                    | <ul> <li>145,0 mm</li> <li>146,0 mm</li> <li>146,0 mm</li> <li>146,6 mm</li> <li>146,7 mm</li> </ul>                                                                                                    | ect Ce                                                                                                    | ar .                                      |
| Communication output<br>Hifare Clarsto 18, 4 byte UID +025822414<br>Hifare Clarsto 18, 4 byte UID +025822414<br>Hifare Clarsto 18, 4 byte UID +025822414<br>Hifare Clarsto 18, 4 byte UID +025822414<br>Hifare Clarsto 18, 4 byte UID +025822414                                                                                                    | <ul> <li>145,0 mm</li> <li>146,0 mm</li> <li>146,0 mm</li> <li>144,6 mm</li> <li>145,7 mm</li> <li>145,7 mm</li> <li>142,1 mm</li> </ul>                                                                                                    | ec) A Ce                                                                                                    | a                                         |
| Communication output<br>Hifare Classic 10, 4 byte UID +025822414<br>Hifare Classic 10, 4 byte UID +025822414<br>Hifare Classic 10, 4 byte UID +025822414<br>Hifare Classic 10, 4 byte UID +025822414<br>Hifare Classic 10, 4 byte UID +025822414                                                                                                    | <ul> <li>145,0 mm</li> <li>146,0 mm</li> <li>146,0 mm</li> <li>144,6 mm</li> <li>145,7 mm</li> <li>145,7 mm</li> <li>145,2 mm</li> <li>145,2 mm</li> </ul>                                                                                                    | ec) A Cle                                                                                                    | w                                         |
| Communication output<br>Mitare Clawsic 10, 4 byte ULD +025822414<br>Mitare Clawsic 10, 4 byte ULD +025822414<br>Mitare Classic 10, 4 byte ULD +025822414<br>Mitare Classic 10, 4 byte ULD +025822414<br>Mitare Classic 10, 4 byte ULD +025822414<br>Mitare Classic 10, 4 byte ULD +025822414                                                                                                    | <ul> <li>145,0 mm</li> <li>146,0 mm</li> <li>144,6 mm</li> <li>145,7 mm</li> <li>145,7 mm</li> <li>145,2 mm</li> <li>145,2 mm</li> <li>145,9 mm</li> </ul>                                                                                                    | ec] A Ce<br>ec]<br>ec]<br>ec]<br>ec]<br>ec]<br>ec]<br>ec]                                                                                                    | Nar                                       |
| Communication output<br>Hifare Classic Lk, 4 byte UED <025H2444<br>Hifare Classic Lk, 4 byte UED <025H2444<br>Hifare Classic Lk, 4 byte UED <025H2444<br>Hifare Classic Lk, 4 byte UED <025H2444<br>Hifare Classic Lk, 4 byte UED <025H2444<br>Hifare Classic Lk, 4 byte UED <025H2444<br>Hifare Classic Lk, 4 byte UED <025H2444<br>Hifare Classic Lk, 4 byte UED <025H2444<br>Hifare Classic Lk, 4 byte UED <025H2444                                                                                                    | 1+ 145,0 mm 1+ 146,0 mm 1+ 146,0 mm 1+ 146,7 mm 1+ 145,7 mm 1+ 145,2 mm 1+ 145,2 mm 1+ 146,4 mm                                                                                                    | eci A Ce<br>eci<br>eci<br>eci<br>eci<br>eci<br>eci<br>eci                                                                                                    | w                                         |
| Communication ofput<br>Miniane Classic Dig. 4 byte UED =0020820444<br>Miniane Classic Dig. 4 byte UED =0020820444<br>Miniane Classic Dig. 4 byte UED =0020820444<br>Miniane Classic Dig. 4 byte UED =0020820444<br>Miniane Classic Dig. 4 byte UED =0020820444<br>Miniane Classic Dig. 4 byte UED =0020820444<br>Miniane Classic Dig. 4 byte UED =0020820444<br>Miniane Classic Dig. 4 byte UED =0020820444<br>Miniane Classic Dig. 4 byte UED =0020820444<br>Miniane Classic Dig. 4 byte UED =0020820444<br>Miniane Classic Dig. 4 byte UED =0020820444                                                                                                    | <ul> <li>145,0 mm</li> <li>146,0 mm</li> <li>146,0 mm</li> <li>145,7 mm</li> <li>142,1 mm</li> <li>142,2 mm</li> <li>146,9 mm</li> <li>146,4 mm</li> <li>146,4 mm</li> <li>148,3 mm</li> </ul>                                                                                                    | eci Cie<br>eci<br>eci<br>eci<br>eci<br>eci<br>eci<br>eci<br>eci                                                                                                    | a<br>a                                    |
| Communication ofput<br>Minises Classics Us, 4 bytes UED =002082444<br>Minises Classics Us, 4 bytes UED =002082444<br>Minises Classics Us, 4 bytes UED =002082444<br>Minises Classics Us, 4 bytes UED =002082444<br>Minises Classics Us, 4 bytes UED =002082444<br>Minises Classics Us, 4 bytes UED =002082444<br>Minises Classics Us, 4 bytes UED =002082444<br>Minises Classics Us, 4 bytes UED =002082444<br>Minises Classics Us, 4 bytes UED =0020824444<br>Minises Classics Us, 4 bytes UED =0020824444<br>Minises Classics Us, 4 bytes UED =0020824444<br>Minises Classics Us, 4 bytes UED =0020824444<br>Minises Classics Us, 4 bytes UED =0020824444                                                                                                    | <ul> <li>145,0 mm</li> <li>146,0 mm</li> <li>146,0 mm</li> <li>145,1 mm</li> <li>145,2 mm</li> <li>145,2 mm</li> <li>146,4 mm</li> <li>146,4 mm</li> <li>146,4 mm</li> <li>148,4 mm</li> </ul>                                                                                                    | eci Ce<br>sci<br>sci<br>sci<br>sci<br>sci<br>sci<br>sci<br>sci<br>sci<br>sci                                                                                                    | -                                         |
| Commission output<br>Themes Clamaric Lik, 4 bytes UTD =025522444<br>Thefase Clamaric Lik, 4 bytes UTD =025522444<br>Thefase Clamaric Lik, 4 bytes UTD =025522444<br>Thefase Clamaric Lik, 4 bytes UTD =025522444<br>Thefase Clamaric Lik, 4 bytes UTD =025522444<br>Thefase Clamaric Lik, 4 bytes UTD =025522444<br>Thefase Clamaric Lik, 4 bytes UTD =025522444<br>Thefase Clamaric Lik, 4 bytes UTD =025522444<br>Thefase Clamaric Lik, 4 bytes UTD =025522444<br>Thefase Clamaric Lik, 4 bytes UTD =025522444<br>Thefase Clamaric Lik, 4 bytes UTD =025522444<br>Thefase Clamaric Lik, 4 bytes UTD =025522444                                                                                                    | <ol> <li>[45,0 m///</li> <li>[46,0 m///</li> <li>[46,7 m///</li> <li>[45,7 m///</li> <li>[45,2 m///</li> <li>[45,2 m///</li> <li>[45,2 m///</li> <li>[46,4 m///</li> <li>[46,4 m///</li> <li>[46,4 m///</li> <li>[46,4 m///</li> <li>[46,4 m///</li> <li>[46,4 m///</li> <li>[46,4 m///</li> <li>[46,4 m///</li> <li>[46,4 m///</li> <li>[46,8 m///</li> <li>[46,8 m///</li> <li>[46,8 m///</li> </ol>                                                                                                    | eci A Cle<br>seci<br>seci<br>seci<br>seci<br>seci<br>seci<br>seci<br>sec                                                                                                    | 9 <b>3</b>                                |
| Conversion output<br>Theme Claures 20, 4 byte UTD = 025522444<br>th face Claures 20, 4 byte UTD = 025522444<br>th face Claures 20, 4 byte UTD = 025522444<br>Theme Claures 20, 4 byte UTD = 025522444<br>Theme Claures 20, 4 byte UTD = 025522444<br>Theme Claures 20, 4 byte UTD = 025522444<br>Theme Claures 20, 4 byte UTD = 025522444<br>Theme Claures 20, 4 byte UTD = 025522444<br>Theme Claures 20, 4 byte UTD = 025522444<br>Theme Claures 20, 4 byte UTD = 025522444<br>Theme Claures 20, 4 byte UTD = 025522444<br>Theme Claures 20, 4 byte UTD = 025522444<br>Theme Claures 20, 4 byte UTD = 025522444                                                                                                    | <ol> <li>[45,0 m/s]</li> <li>[46,0 m/s]</li> <li>[46,7 m/s]</li> <li>[42,1 m/s]</li> <li>[42,2 m/s]</li> <li>[42,2 m/s]</li> <li>[44,9 m/s]</li> <li>[46,3 m/s]</li> <li>[46,3 m/s]</li> <li>[46,3 m/s]</li> <li>[46,3 m/s]</li> <li>[46,3 m/s]</li> <li>[46,3 m/s]</li> <li>[46,3 m/s]</li> <li>[46,3 m/s]</li> </ol>                                                                                                    | Inci A Cle<br>Sci<br>Sci<br>Sci<br>Sci<br>Sci<br>Sci<br>Sci<br>Sci                                                                                                    | 9 <b>3</b>                                |
| Commission output<br>Themes Clamaric LR, 4 bypen UTD =025522444<br>The face Clamaric LR, 4 bypen UTD =025522444<br>The face Clamaric LR, 4 bypen UTD =0255522444<br>The face Clamaric LR, 4 bypen UTD =025552444<br>The face Clamaric LR, 4 bypen UTD =025552444<br>The face Clamaric LR, 4 bypen UTD =025552444<br>The face Clamaric LR, 4 bypen UTD =025552444<br>The face Clamaric LR, 4 bypen UTD =025552444<br>The face Clamaric LR, 4 bypen UTD =025552444<br>The face Clamaric LR, 4 bypen UTD =025552444<br>The face Clamaric LR, 4 bypen UTD =025552444<br>The face Clamaric LR, 4 bypen UTD =025552444<br>The face Clamaric LR, 4 bypen UTD =025552444<br>The face Clamaric LR, 4 bypen UTD =025552444<br>The face Clamaric LR, 4 bypen UTD =025552444<br>The face Clamaric LR, 4 bypen UTD =025552444<br>The face Clamaric LR, 4 bypen UTD =025552444<br>The face Clamaric LR 4 bypen UTD =025552444<br>The face Clamaric LR 4 bypen UTD =0255552444<br>The face Clamaric LR 4 bypen UTD =0255552444<br>The face Clamaric LR 4 bypen UTD =0255552444<br>The face Clamaric LR 4 bypen UTD =025555544<br>The face Clamaric LR 4 bypen UTD =025555544<br>The face Clamaric LR 4 bypen UTD =025555564<br>The face Clamaric LR 4 bypen UTD =025555564<br>The face          | <ol> <li>145.0 m<sup>2</sup></li> <li>145.0 m<sup>2</sup></li> <li>145.7 m<sup>2</sup></li> <li>145.7 m<sup>2</sup></li> <li>145.2 m<sup>2</sup></li> <li>145.2 m<sup>2</sup></li> <li>145.4 m<sup>2</sup></li> <li>145.4 m<sup>2</sup></li> <li>145.4 m<sup>2</sup></li> <li>145.4 m<sup>2</sup></li> <li>145.4 m<sup>2</sup></li> <li>145.4 m<sup>2</sup></li> <li>145.4 m<sup>2</sup></li> <li>145.4 m<sup>2</sup></li> <li>145.5 m<sup>2</sup></li> <li>145.5 m<sup>2</sup></li> <li>145.0 m<sup>2</sup></li> </ol>                                                                                                    | RET A Constraints of the constraints of the constra | 8                                         |
| Communication splat<br>The set Classic B. 4 Ppre WID =05252244<br>The set Classic B. 4 Ppre WID =05252244<br>The set Classic B. 4 Ppre WID =05252244<br>The set Classic B. 4 Ppre WID =05252444<br>The set Classic B. 4 Ppre WID =05252444<br>The set Classic B. 4 Ppre WID =05252444<br>The set Classic B. 4 Ppre WID =052522444<br>The set Classic B. 4 Ppre WID =052522444<br>The set Classic | <ol> <li>145.0 mit</li> <li>145.0 mit</li> <li>145.7 mit</li> <li>145.2 mit</li> <li>145.2 mit</li> <li>145.2 mit</li> <li>145.4 mit</li> <li>145.4 mit</li> <li>145.8 mit</li> <li>145.8 mit</li> <li>145.8 mit</li> <li>145.7 mit</li> <li>145.7 mit</li> <li>145.8 mit</li> <li>145.7 mit</li> <li>145.7 mit</li> <li>145.7 mit</li> <li>145.7 mit</li> <li>145.7 mit</li> <li>145.7 mit</li> <li>145.7 mit</li> <li>145.7 mit</li> <li>145.7 mit</li> </ol>                                                                                                    | icl         Image: Clear interval           icl         Image: Clear interval           icl         Image: Clear interval           icl         Image: Clear interval           icl         Image: Clear interval                                                                                                    | 8                                         |
| Conversion spin<br>The set internet internet in the set internet internet int                                                                                                 | <ul> <li>145,0 mr</li> <li>146,0 mr</li> <li>146,0 mr</li> <li>145,7 mr</li> <li>145,7 mr</li> <li>145,2 mr</li> <li>145,4 mr</li> <li>146,4 mr</li> <li>148,4 mr</li> <li>148,4 mr</li> <li>148,4 mr</li> <li>148,7 mr</li> <li>148,7 mr</li> </ul>                                     | eci                                                                                                    | aar                                       |
|                                                                                                    | <ul> <li>145,0 mm</li> <li>146,0 mm</li> <li>146,0 mm</li> <li>146,7 mm</li> <li>145,7 mm</li> <li>145,2 mm</li> <li>145,2 mm</li> <li>145,4 mm</li> <li>145,3 mm</li> <li>145,4 mm</li> <li>145,7 mm</li> <li>145,7 mm</li> </ul> | ici         Image: Comparison of the comparison of the comparison of t                                 | ar an an an an an an an an an an an an an |
|                                                                                                    | <ul> <li>145,0 mm</li> <li>145,0 mm</li> <li>145,7 mm</li> <li>145,7 mm</li> <li>145,2 mm</li> <li>145,2 mm</li> <li>145,3 mm</li> <li>145,3 mm</li> <li>145,3 mm</li> <li>145,3 mm</li> <li>145,7 mm</li> <li>145,7 mm</li> <li>145,7 mm</li> <li>145,7 mm</li> <li>145,7 mm</li> <li>145,7 mm</li> <li>145,7 mm</li> <li>145,7 mm</li> <li>145,7 mm</li> <li>145,7 mm</li> <li>145,7 mm</li> <li>145,7 mm</li> <li>145,5 mm</li> <li>145,5 mm</li> <li>145,5 mm</li> <li>145,5 mm</li> </ul>                                                                                                    | eci         A         Co           eci         A         Co           eci         A         Co           eci         A         Co           eci         A         Co           eci         A         Co           eci         A         Co           eci         A         Co           eci         A         Co           eci         A         Co           eci         A         Co           eci         A         Co           eci         A         Co                                                                                                    | N24                                       |

|                                                                                                    |                                                                                                    | NDEF Me                                                                                                    | ssenger villuu                                                                                                    |                                                                                                    |
|----------------------------------------------------------------------------------------------------|----------------------------------------------------------------------------------------------------|----------------------------------------------------------------------------------------------------|----------------------------------------------------------------------------------------------------|----------------------------------------------------------------------------------------------------|
| Setal Interface                                                                                                    |                                                                                                    | Communication Output                                                                                                    |                                                                                                    |                                                                                                    |
| COM File COM3<br>Status COM3 Status Company (1990)<br>Referent Part L<br>Target Device Homester<br>Target Device Homester<br>Targ | V Buddel 11020 v     V     rome-del     Ocorrect     Ocorrect | Spatem - 1 valid base<br>- MSCO on CC<br>Spatem - Scroosen de<br>Spatem - Spatem - Spatem<br>- Spatem - No Top Son<br>User - Calendir, Tar<br>Spatem - Target dont | s densed<br>dato: (AT 104 13 @ 11500 Baud)<br>dato: data<br>dato: data<br>dato: data<br>dato: data<br>dato: data<br>tx 104 13<br>get Gates: stated<br>data data<br>data data<br>data | Control Control Contro |
| Select Target Device                                                                                                    | enet Terget Identify Terget                                                                                                    | Text Webste (),R                                                                                                    | 0   VCerl   SmatPoter                                                                                                    | White NDEF Hults Faccard Message     Gene                                                                                                    |
|                                                                                                    |                                                                                                    |                                                                                                    |                                                                                                    |                                                                                                    |
| Card Enulation                                                                                                    |                                                                                                    | Select Language                                                                                                    | English (an)                                                                                                    | *                                                                                                    |
| Card Envlation F27 with Those Send Thereat (#) Initiator RIV                                                                                                    | C Proving Transport                                                                                                    | Select Language<br>Message Text                                                                                                    | English (m)<br>NDEF Text Peccel Sample                                                                                                    | Yet Ercoding     (ETRS                                                                                                    |
| Card Devlation<br>F27 with Those<br>Servi Timesed (a) S<br>Initiator<br>RW                                                                                                    | C Promo Tennal (s) (S C)<br>Targot                                                                                                    | Selict Language<br>Measage Test                                                                                                    | Endels leni                                                                                                    | Test Scooling     UTF3     UTF3     UTF1458     Inset Byte Onder Mark for UTF14(80M)     Inset Byte Onder Mark for UTF14(80M)     Itest SCEF South Record Measure                                                                                                    |

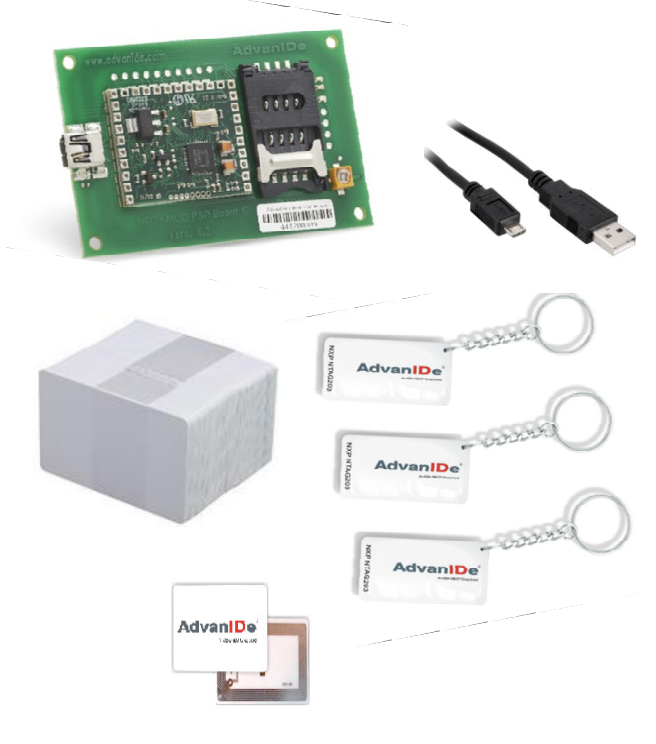

AdvanID

An ASSA ABLOY Group brand

### PN: 0703500091